P2P 操作说明

1.NVR 端, 开机——鼠标右键——一键上网, 出现如下菜单

| 主菜单<br>录像回放<br>云台控制<br>图像颜色<br>云台巡航 | • |
|-------------------------------------|---|
| 一键上网                                |   |
| 关闭系统                                | + |
| 预览设置<br>添加IPC                       | , |
| 单画面                                 | • |
| 四曲面                                 |   |

2.设置本地局域网 IP 地址,保证外网畅通; 启用 P2P,自动生成一个 ID,出现提示对话框,重启系统。

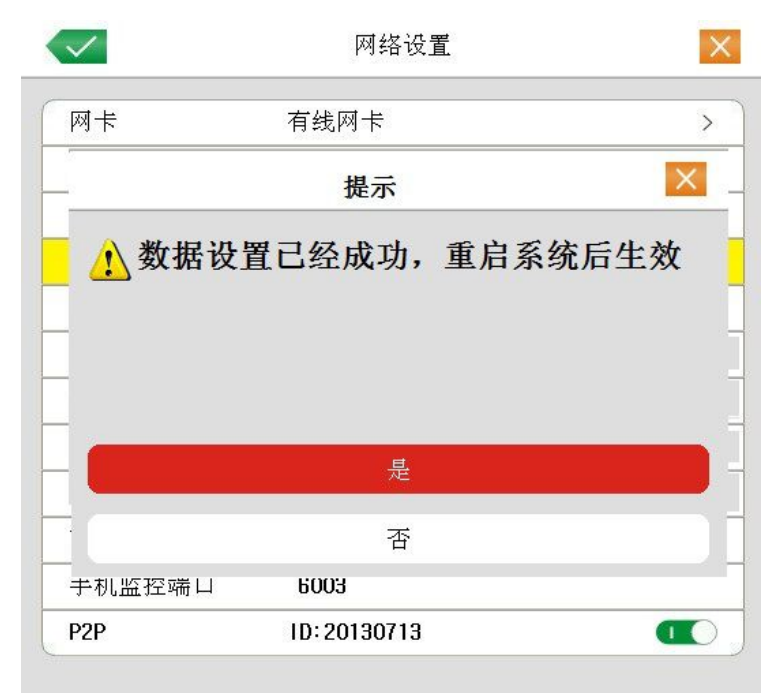

3.在 PC 端的 IE 浏览器地址栏输入 http://www.dddns.org, 进入如下页面, 将在 NVR 端获取 到的 P2P 域名 ID 填入"设备 ID"栏, 输入 NVR 端的用户名和密码, 最后点击"登录"按 钮即可。

如果无法正常安装 IE 插件,请打开 IE--工具--Inernet 选项--安全--自定义--"下载未签名的控件"及"对未标记为可安全执行脚本的 ActiveX 控件初始化并执行"选择"提示"